## Source Files: ~/public\_html/lab02.php Value: 1

Complete Exercise 1-1 on pp. 68–69.

- Complete step 1.
- Insert an HTML comment at the top of the new document identifying you as the author, the class, and the assignment number. See the sample code for Lab 01.
- Complete steps 2 and 3. In step 2, when you are inserting the <!DOCTYPE> and <html> elements, do not use the versions as shown in the textbook on p. 5; they no longer pass the validator. Instead, use the versions that the instructor used in the sample code for Lab 01.
- Add an echo statement to the beginning of the script section that will display your name, the course number, and the assignment number.
- Complete step 4.
- In step 5 you are asked to create an array called **\$RatesArray**. Arrays are discussed on pp. 33–40. This step also directs you to display the contents of the array. Consider using

## print\_r(\$RatesArray)

to display the contents of \$RatesArray (see pp. 38–39). Use the technique of placing the print\_r function call inside of tags as shown near the top of p. 39.

• Since this assignment uses several PHP code blocks, it's always a good idea to check for syntax errors. You can do this by using the -1 option to the php command at the command line as in

newuser@csunix ~/public\_html> php -l lab02.php
No syntax errors detected in lab02.php

• In step 6 you are asked to save the document as InterestArray.php. You may save the file with a filename of your choosing, but it does need to have a filetype of php. The instructor's suggested filename is shown above. The sixth step also asks you to validate your code. The validator is discussed near the top of p. 6 and in Appendix A on pp. 629–631. By including the following link and image, a user will be able to click the image and receive a report from the validator.

```
1 <?php
2 $location = 'https://' . $_SERVER['HTTP_HOST'] . $_SERVER['REQUEST_URI'];
3 $location = urlencode($location);
4 echo '<a href="https://validator.w3.org/nu/?doc=' . $location . '">';
5 ?>
6 <img src="https://www.w3.org/QA/Tools/I_heart_validator"
7 alt="I heart Validator logo" height="31" width="80" />
8 </a>
```

After the document is valid, open it in your Web browser to see how it renders. You can see how the instructor's version of this assignment renders at

```
https://www.cs.angelo.edu/~mmotl/4312/labs/02/
```

Upon completion of this assignment, submit your source file via Blackboard.